## **MS**í

## MSI Care Plus

ACTIVATION DU PACK D'EXTENSION DE GARANTIE DE MSI

Tech meets Aesthetic

### Etape 1 : inscrivez/connectez vous à MSI Member Center

#### Bienvenue au centre des membres de MSI

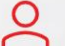

#### Vous n'êtes pas encore membre de MSI ?

Devenez membre de MSI pour suivre les dernières promotions et mises à jour du support.

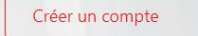

#### Avantages de l'adhésion

- Enregistrement de la garantie
- Des mises à jour exclusives sur les promotions et les événements
- Un service et un support produit plus rapides
- Visualisez vos produits MSI actuellement enregistrés

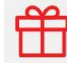

Améliorez vos avantages de membre en adhérant au programme de récompenses MSI et profitez de plus de récompenses exclusives !

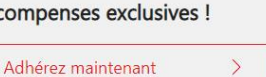

#### Se connecter au compte MSI

Veuillez entrer votre compte enregistré pour vous connecter au centre des membres MSI !

| Correo electrónico                    |                                   |             |
|---------------------------------------|-----------------------------------|-------------|
| Mot de passe                          |                                   |             |
| 26+4=                                 | ĈRéinitialiser                    |             |
| Calculez pour obtenir la réponse.     |                                   |             |
| Se connecter                          |                                   | >           |
| Vous avez oublié votre mot de passe ? | Renvoyer l'e-mail de vérification | Unsubscribe |
| OU CONNECTEZ-VOUS AVEC                |                                   |             |

### Etape 2 : allez à la page Produit>Mes inscriptions

|   |                          | Mes inscriptions |                                  |              |  |
|---|--------------------------|------------------|----------------------------------|--------------|--|
|   |                          | Catégorie        | Nom du produit / Numéro de série | Date d'achat |  |
| ۵ | Accueil                  |                  |                                  |              |  |
| Œ | Produit                  |                  | Enregistrer un nouveau proc      | luit         |  |
|   | Mes inscriptions         |                  |                                  |              |  |
|   | Enregistrement produit   |                  |                                  |              |  |
|   | Service de rendez-vous   |                  |                                  |              |  |
|   | 預約查詢                     |                  |                                  |              |  |
|   |                          |                  |                                  |              |  |
| ☆ | Centre des membres       |                  |                                  |              |  |
|   | Programme de récompenses |                  |                                  |              |  |
|   | SHOUT OUT                |                  |                                  |              |  |
|   | Promotions               |                  |                                  |              |  |
|   |                          |                  |                                  |              |  |

### Etape 3 : enregistrez votre produit

|                          | Mes inscriptions |                                  |              |  |
|--------------------------|------------------|----------------------------------|--------------|--|
|                          | Catégorie        | Nom du produit / Numéro de série | Date d'achat |  |
| 🛕 Accueil                |                  |                                  |              |  |
| + Produit                |                  | [+] Enregistrer un nouveau pro   | duit         |  |
| Mes inscriptions         |                  |                                  |              |  |
| Enregistrement produit   |                  |                                  |              |  |
| Service de rendez-vous   |                  |                                  |              |  |
| 預約查詢                     |                  |                                  |              |  |
| ☆ Centre des membres     |                  |                                  |              |  |
| Programme de récompenses |                  |                                  |              |  |
| SHOUT OUT                |                  |                                  |              |  |
| Promotions               |                  |                                  |              |  |
|                          |                  |                                  |              |  |

## Etape 4 : cliquez sur le bouton pour savoir comment identifier le numéro de série (S/N)

Comment identifier le numéro de série d'un produit ?

×

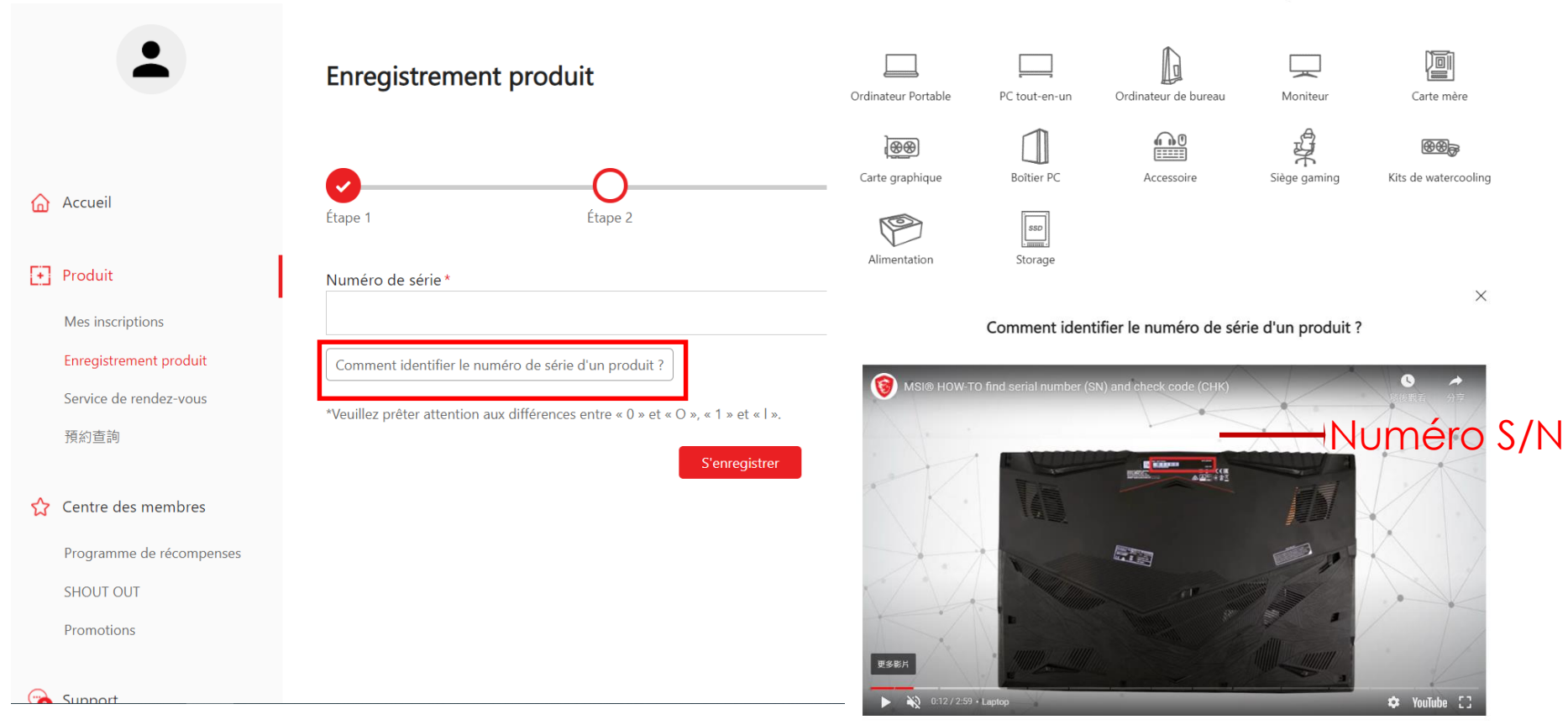

### Etape 5-1 : indiquez le numéro SN et cliquez sur "S'enrigistrer"

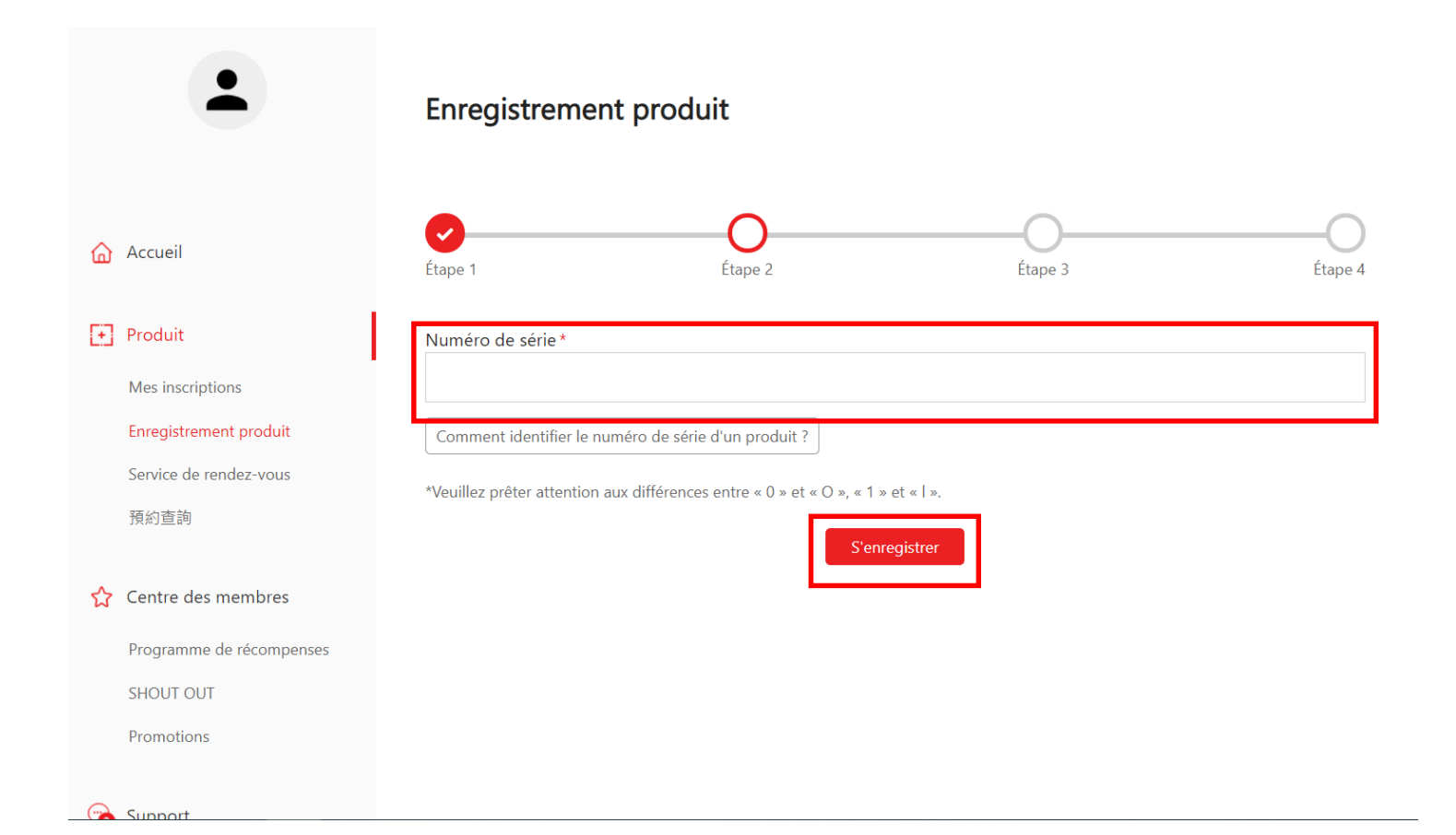

### Etape 5-2 : indiquez le numéro CHK

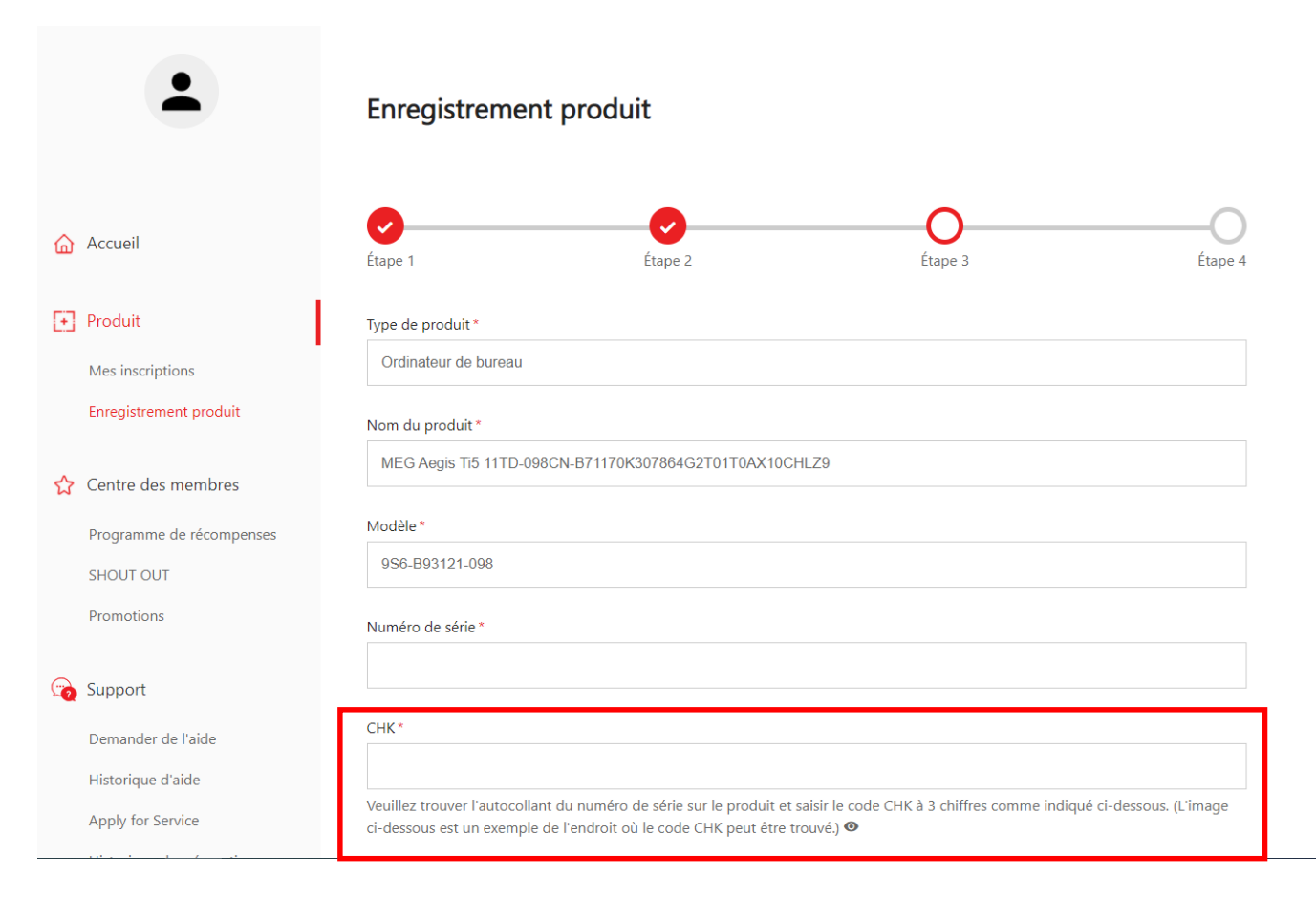

### Etape 5-3 : complétez le formulaire d'enregistrement du produit

| Historique des réparations                                                   | Région / Lieu *                                                                                                    |
|------------------------------------------------------------------------------|----------------------------------------------------------------------------------------------------|
| Discussion en ligne                                                          | Sélectionner V                                                                                                    |
| Compte Mon profil                                                            | Nom du magasin * Sélectionner                                                                                                    |
| Gestion des connexions<br>Changer le mot de passe<br>Souscrire aux dernières | Date d'achat *                                                                                                    |
| informations                                                                 | Où avez-vous acheté le produit ? * <ul> <li>Magasin de détail</li> <li>Détaillant en ligne</li> <li>Revendeur</li> </ul> Télécharagment des factures *                                                                                        |
| ★ N'oubliez pas<br>de télécharger<br>votre facture !!                        | Electrargement des factures *<br>選擇檔案 未選擇任何檔案<br>Veuillez redimensionner l'image à une largeur maximale de 1600px. (jpggifpng)<br>La facture doit comprendre le nom du modèle, la date de la facture et le numéro de la facture.<br>Captcha * |
|                                                                              | CRéinitialiser Calculez pour obtenir la réponse.                                                                                                    |

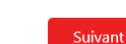

# Etape 6 : Cliquez sur « Activer MSI Care Plus » dans le menu de gauche

|   | •                                               | Activer MSI Care Plus                           |   |
|---|-------------------------------------------------|-------------------------------------------------|---|
| • |                                                 | Activer MSI Care Plus Archives de MSI Care Plus |   |
| ഫ | Accueil                                         | Nom du produit *                                |   |
| Ð | Produit                                         | Sélectionner                                    | ~ |
|   | Mes inscriptions                                | Numéro de série *                               |   |
|   | Enregistrement produit                          |                                                 |   |
| [ | Service de rendez-vous<br>Activer MSI Care Plus | Code de service *                               |   |
| ☆ | Centre des membres                              | Mot de passe actif *                            |   |
|   | Programme de récompenses                        |                                                 |   |
|   | SHOUT OUT                                       | Activer                                         |   |
|   | Promotions                                      |                                                 |   |

## Etape 7 : Sélectionnez le produit enregistré pour lequel vous souhaitez obtenir un service d'extension de garantie

| -                        | Activer MSI Care Plus  |                            |
|--------------------------|------------------------|----------------------------|
| Jill Lin                 |                        |                            |
| jilllin@msi.com          |                        |                            |
|                          | Activer Misi Care Plus | Archives de MISI Care Plus |
|                          | Nom du produit*        |                            |
| • Produit                | Sélectionner           | ~                          |
| Mes inscriptions         | Numéro de série *      |                            |
| Enregistrement produit   |                        |                            |
| Service de rendez-vous   |                        |                            |
| Activer MSI Care Plus    | Code de service *      |                            |
|                          |                        |                            |
| ☆ Centre des membres     | Mot de passe actif*    |                            |
| Programme de récompenses |                        |                            |
| SHOUT OUT                |                        |                            |
| Promotions               | Ac                     | tiver                      |

Etape 8 : Saisissez votre code de service et votre mot de passe actif indiqués sur la carte d'extension de garantie numérique que vous avez achetée

| -                          | Activer MSI Care Plus |                           |   |
|----------------------------|-----------------------|---------------------------|---|
| Jill Lin<br>iillin@msi.com |                       |                           |   |
|                            | Activer MSI Care Plus | Archives de MSI Care Plus |   |
|                            | Nom du produit *      |                           |   |
| • Produit                  | Sélectionner          |                           | ~ |
| Mes inscriptions           | Numéro de série *     |                           |   |
| Activer MSI Care Plus      |                       |                           |   |
|                            | Code de service *     |                           |   |
|                            |                       |                           |   |
| ☆ Centre des membres       | Mot de passe actif*   |                           |   |
| Programme de récompenses   |                       |                           |   |
| SHOUT OUT                  |                       |                           |   |
| Promotions                 |                       | Activer                   |   |

### Etape 9 : votre extension de garantie est terminée

|                          | Mes inscriptions           |          |                    |
|--------------------------|----------------------------|----------|--------------------|
| Accupit                  | Détail                     | Reupload | Garantie prolongée |
| Accueir                  | Type de produit            |          |                    |
| Produit                  | Moniteur                   |          |                    |
| Mes inscriptions         | Nom du produit             |          |                    |
| Service de rendez-vous   | Numéro de cário            |          |                    |
|                          | Numero de serie            |          |                    |
| Centre des membres       | Date d'achat               |          |                    |
| Programme de récompenses |                            |          |                    |
| SHOUT OUT<br>Promotions  | Région / Lieu d'achat      |          |                    |
| Support                  | Lieu d'achat               |          |                    |
| Demander de l'aide       | Online retailer,Amazon.com |          |                    |
| Historique d'aide        |                            |          |                    |
| Apply for Service        | Garantie standard          |          |                    |
| 健診紀錄查詢                   | 12months                   |          |                    |
| Suivi des réparations    | Extend Warranty            |          |                    |
| Discussion en ligne      | 12months                   |          |                    |

# msi

### ech meets Aesthetic

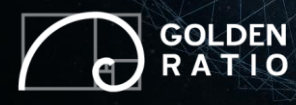

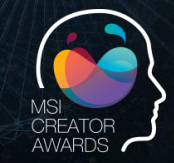

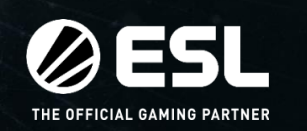

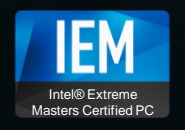

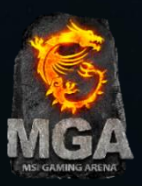